# 1. Doel van deze handleiding

#### Doel van deze handleiding:

In het kort te vertellen hoe je foto's en teksten op onze website zet.

#### Gehanteerde schrijfstijl:

Met zo min mogelijk woorden toch alles duidelijk uitleggen. Dat is moeilijk. Vaak is het makkelijker om er een lang kletsverhaal van te maken: In lange kletsverhalen wordt tenminste niets vergeten. Maar: dan leest het weer zo moeilijk.

Dus: Het doel was: Kort en bondig. Als het hier en daar té kort omschreven is, laat het weten. Maar bedenk wel: websites bouwen & documenteren is niet Barry's 'full-time' beroep.

Hoofdstuk 2 behandelt in het kort de principes achter de website. Handig om te weten, maar als je op zoek bent naar de handleiding "hoe plaats ik foto's", skip dan door naar hoofdstuk 4.1.

Hoofdstuk 3 bevat een belangrijke waarschuwing voor nieuwe "hulp-beheerders": <u>Niet</u> zomaar artikelen verwijderen, maar wel archiveren; leuk voor later.

Hoofdstuk 4.1 is de recht-toe-recht-aan handleiding hoe foto's te uploaden. Hoofdstuk 4.2 is de recht-toe-recht-aan handleiding hoe stukjes tekst te plaatsen.

Hoofdstuk 5 vertelt waar de ingevoerde stukjes tekst automatisch terecht komen.

# 2. Techniek achter onze website in het kort

## 2.1. "Wie is het aanspreekpunt voor de website? Ronald of Barry?"

Laat één ding duidelijk zijn: Dat is Barry. Ronald beheerd wel de domeinnaam st-vincentius.nl. Zodoende is Ronald dus degene die email adressen @st-vincentius.nl kan aanmaken. Maar met de website heeft Ronald verder net zo veel van doen als alle andere stafleden.

## 2.2.Achter de schermen: een Content Management System

Onze website is gebouwd op Xoops (www.xoops.org). Dit is een Content Mangement System (CMS). Wat is dat dan? Vergelijk het met Facebook: Er draait een website waar je wat foto's heen sleept en teksten intypt en ineens staan er teksten en foto's online. Dat is anders dan "vroegûh". Toen moest je html maken en samen met de foto's uploaden via ftp. Dat hoeft allemaal niet meer.

## "Dus onze website is net zo makkelijk als facebook?"

Dat is helaas nog niet helemaal waar. Achter facebook zitten flink wat mensen die goed betaald worden om alles gebruikersvriendelijk te maken, te vernieuwen en te verbeteren.

#### www.facebook.com:

Stel: 20 programmeurs met een werkweek van 40 uur: <u>3200 uren per maand</u> wordt er aan de ontwikkeling aan Facebook besteed.

#### www.st-vincentius.nl:

Barry kan pakweg <u>3 uur per maand</u> besteden aan programmeer werk / bugs oplossen.

Dus is het logisch dat het allemaal wat minder optimaal werkt. Maar loop je ergens tegenaan loopt, laat het vooral weten, dan wordt je in elk geval op weg geholpen, en op termijn wordt de site dan verbeterd. Maar zoals gezegd: Websites bouwen is niet Barry's 'full-time' beroep.

## 2.3.www.st-vincentius.nl onder de motorkap in het kort

Onze website bestaat globaal uit:

- <u>één</u> fotoalbum module, met een album per speltak. In die albums kunnen steeds weer sub-albums worden toegevoegd.
- <u>Meerdere</u> nieuws-modules: nieuws-modules per speltak

Als je via de nieuws module een verhaal schrijft met foto's erin, dan:

- verschijnt op de hoofdpagina van je speltak vanzelf de titel + eerste foto + inleidende tekst + "lees meer..." link.
- Verschijnt op de start hoofdpagina automatisch steeds de titel + eerste foto + inleidende tekst + "lees meer..." link van het nieuwste artikel in beeld.

## 2.4.Rechten

- 1. Er kunnen rechten toe gekend worden aan geregistreerde gebruikers, zodat ze sub-albums met foto's mogen toevoegen aan hun eigen speltak-album.
- 2. Er kunnen rechten toe gekend worden aan geregistreerde gebruikers, zodat ze artikelen mogen schrijven via de nieuws module van hun eigen speltak.

Standaard krijgt niemand zomaar "overal" rechten: Je krijgt rechten waar je ze nodig hebt. Heb je ergens geen rechten waar je wel rechten wilt hebben: Vragen!

# 3. Artikelen verwijderen? NIET DOEN! Artikelen archiveren, WEL DOEN!

### 3.1.Niet doen

Als je rechten heb gekregen om artikelen te mogen plaatsen, heb je automatisch ook rechten om artikelen te verwijderen. Maar: Als je denkt: "Dat is oude meuk!", dan moet je niet zomaar op "Verwijder" klikken.

Als je iets verwijderd, dan is het ook echt weg, en dat is jammer. Je wilt het offline halen, maar wel nog beschikbaar houden voor als St. Vincentius bijvoorbeeld jubileum heeft: We willen een online archief opbouwen.

#### 3.2.Wel doen

Hoe moet dat "offline" halen van een verhaal dan? Klik op "Wijzig" klikt, en stel een Verloop datum & tijd in:

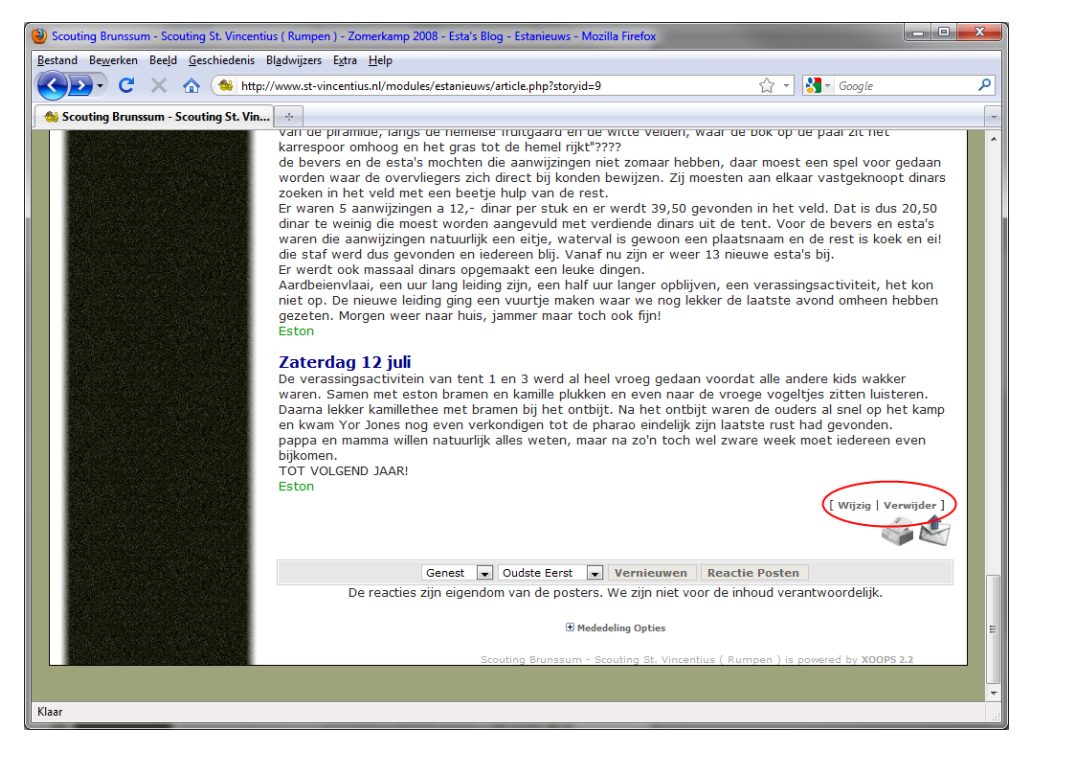

Dus:

- 1. Klik op "Wijzig" (en NIET op "Verwijder"):
- 2. Wacht tot volgende scherm geladen is en scroll naar onder.

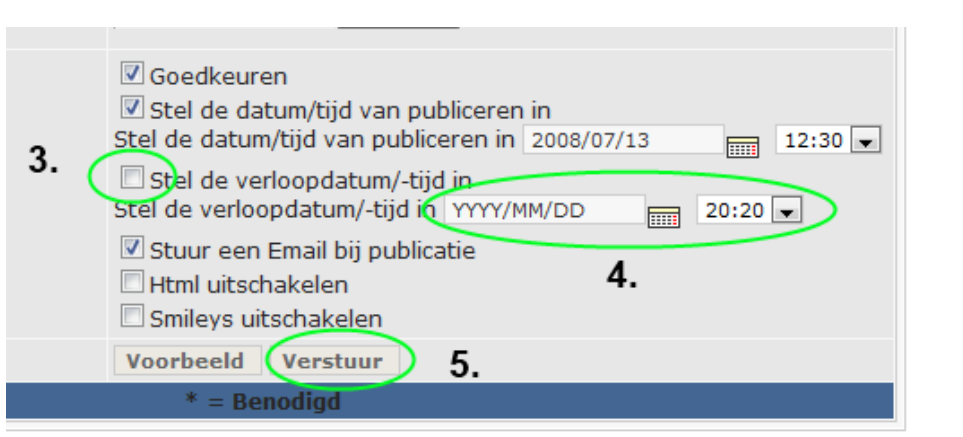

- 3. Dit hokje aanvinken
- 4. Hier een datum en tijd invullen die in het verleden liggen (klik op het kalender icoontje om het jezelf makkelijk te maken).

[Wijzig Verwijder]

5. Klik op verstuur

Wat heb je nu bereikt? Het artikel is verdwenen van de site, maar stel, we willen bijv. met een jubileum nog eens wat oude artikelen terugvinden, dan is dit mogelijk via de archief link.

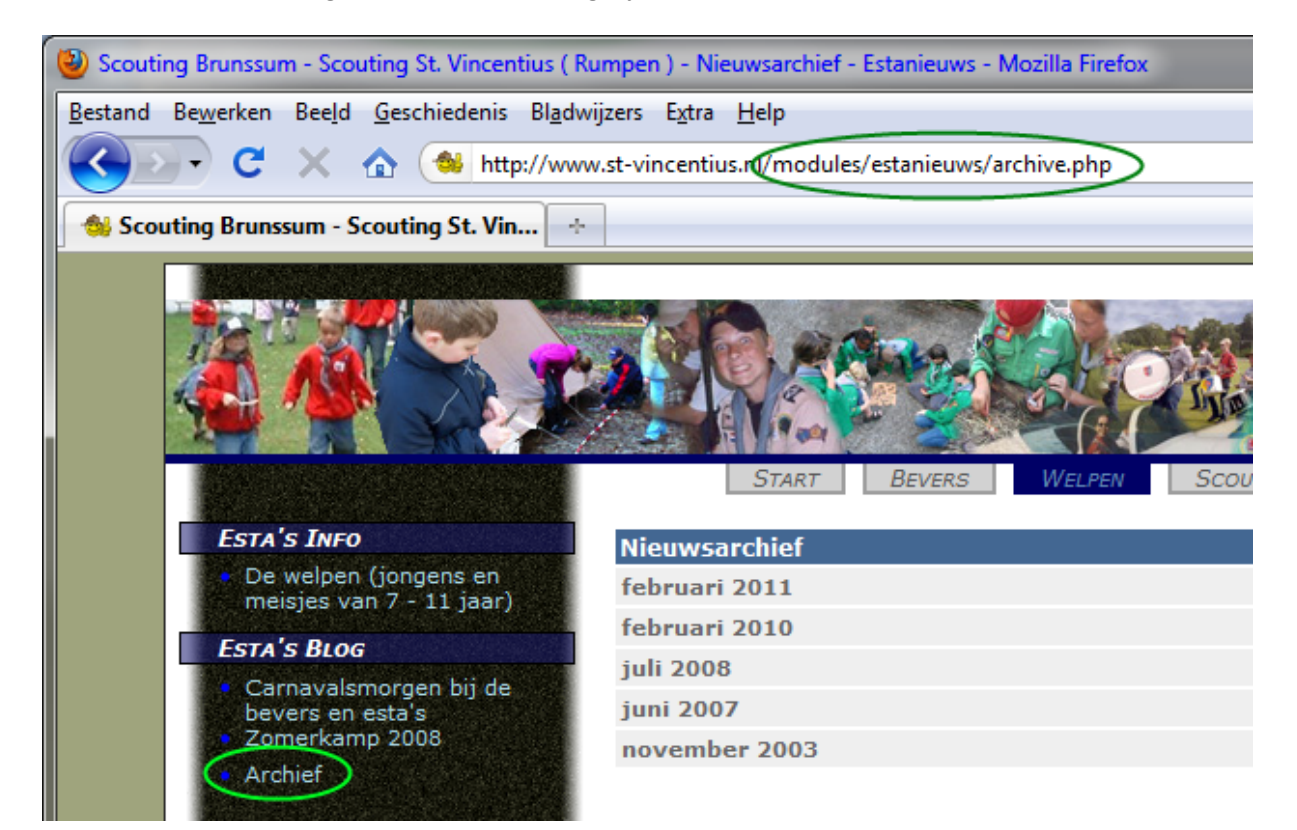

## 4. Een verslag met foto's van een weekend plaatsten

Stel:

- Je hebt met je speltak een weekend gehad
- Er zijn 200 foto's gemaakt
- Je wilt de foto's in een foto-album kwijt
- Je wilt een kort (of langer) stukje tekst over je weekend schrijven

De makkelijkste werkwijze is om <u>eerst</u> de foto's in een album te zetten en <u>daarna</u> de tekst te schrijven. Heeft iemand anders al foto's geupload, en wil jij er een stukje tekst bij schrijven? Dan kun je hoofdstuk 4.1 overslaan; lees 4.2.

## 4.1.Foto's in een album zetten

- 1. Inloggen: login-naam + wachtwoord in vullen  $\rightarrow$  klik op 'Inloggen
- 2. Klik op het tabblad van jouw speltak (in dit geval al voorbeeld: Welpen).

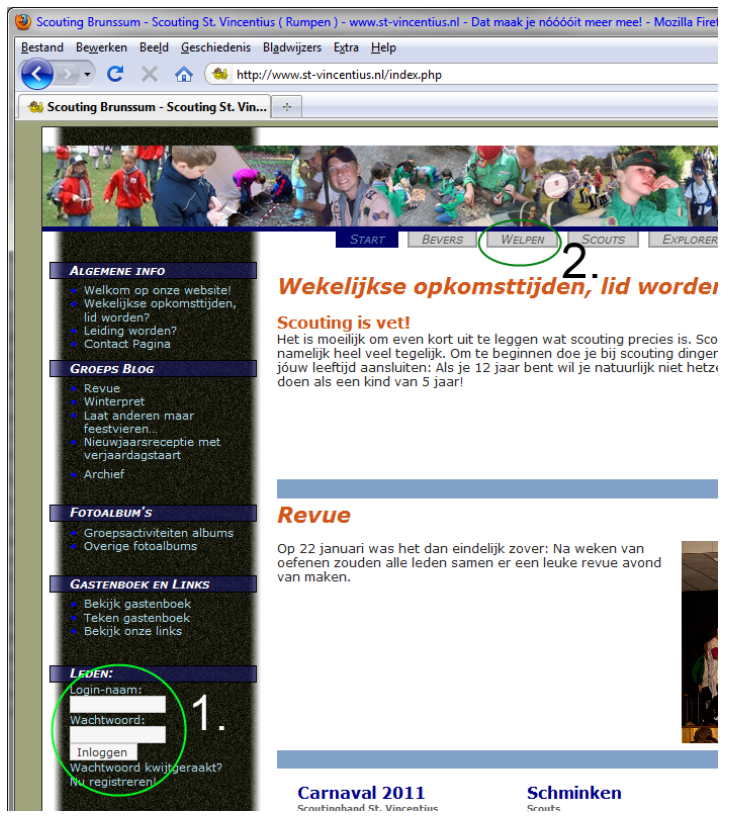

3. Klik op jou speltak fotoalbums (in dit geval: Welpen fotoalbums.

4. De albums van jouw speltak worden nu geladen. Onderaan staat de link 'New nested album'. Klik hierop om een nieuw album toe te voegen

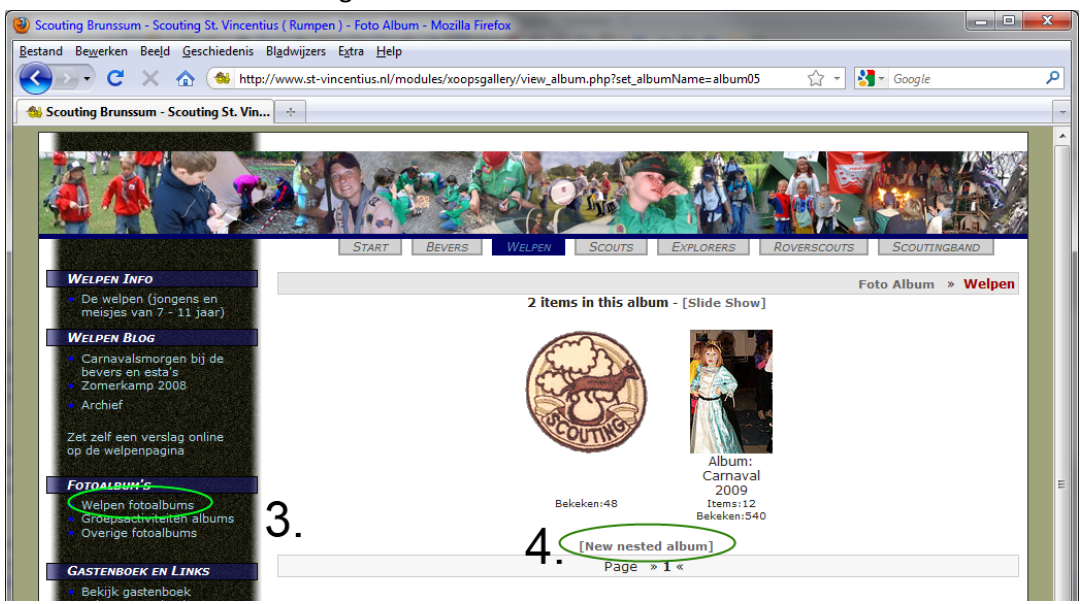

5. Klik op 'Add photos' (of 'Foto's Toevoegen', ik heb de website intussen iets verder vertaald sinds ik de eerste versie van deze handleiding schreef ;-) ).

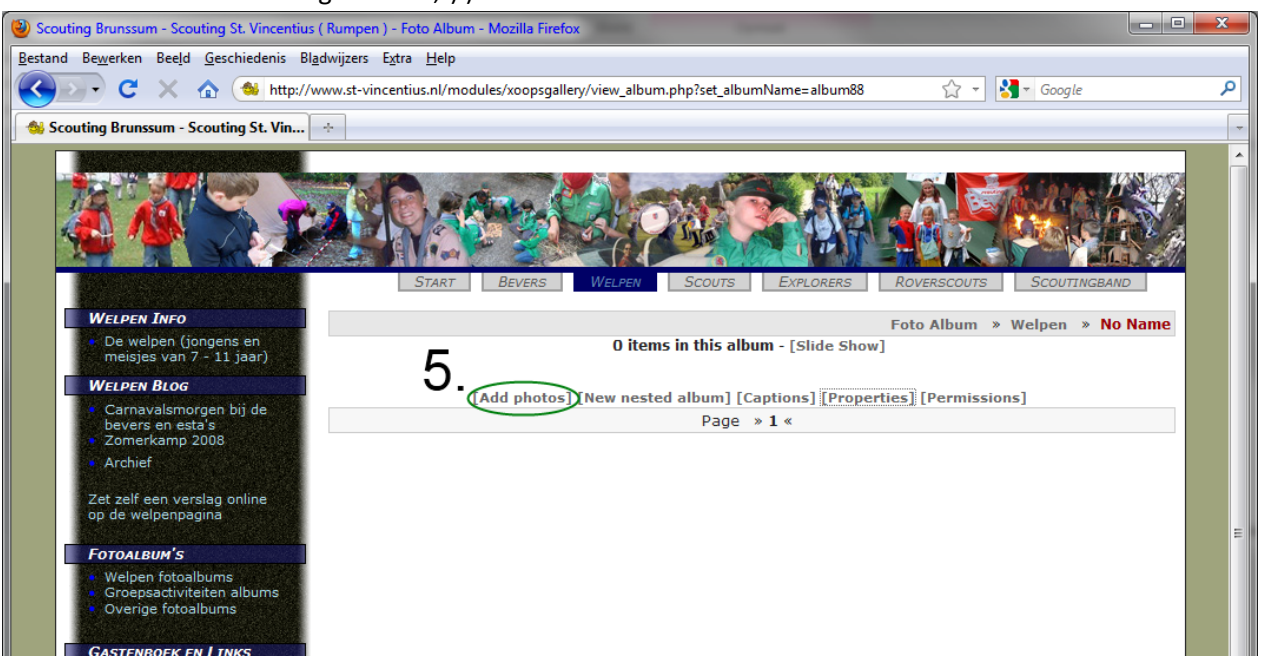

6. Er wordt nu een apart upload venster geopend. Via dit venster kun je foto's selecteren die je ergens op je computer hebt staan. Als je alles geselecteerd hebt klik je op "upload now" en wacht je totdat alle foto's geüpload zijn.

| 00                                                                      | Foto's toevoegen                                        | R <sub>M</sub> |  |  |
|-------------------------------------------------------------------------|---------------------------------------------------------|----------------|--|--|
| Foto's toevoegen<br>Klik op 'Kies Bestand' om naar een foto te bladeren |                                                         |                |  |  |
| (Supported fi                                                           | le types: jpg, gif, png, avi, mpg, mpeg, wmv, mov, swf) |                |  |  |
| 1. Selecteer ho                                                         | beveel bestanden je wilt uploaden 5 ÷                   |                |  |  |
| 2. Klik op 'Kie                                                         | es Bestand' om naar een foto te bladeren                |                |  |  |
| File:                                                                   | Kies bestand geen bestand geselecteerd                  |                |  |  |
| Beschrijving:                                                           |                                                         |                |  |  |
| File:                                                                   | Kies bestand geen bestand geselecteerd                  |                |  |  |
| Beschrijving:                                                           |                                                         |                |  |  |
| File:                                                                   | Kies bestand geen bestand geselecteerd                  |                |  |  |
| Beschrijving:                                                           |                                                         |                |  |  |
| File:                                                                   | Kies bestand geen bestand geselecteerd                  |                |  |  |
| Beschrijving:                                                           |                                                         |                |  |  |
| File:                                                                   | Kies bestand geen bestand geselecteerd                  |                |  |  |
| Beschrijving:                                                           |                                                         |                |  |  |
| ✓Vul automatisch de filenaam in als beschrijving                        |                                                         |                |  |  |
|                                                                         | Upload Now Cancel                                       |                |  |  |
|                                                                         |                                                         |                |  |  |
|                                                                         |                                                         |                |  |  |

7. Als alles is klaar is met uploaden, ga dan terug naar het hoofdvenster en ververs de pagina een keer:

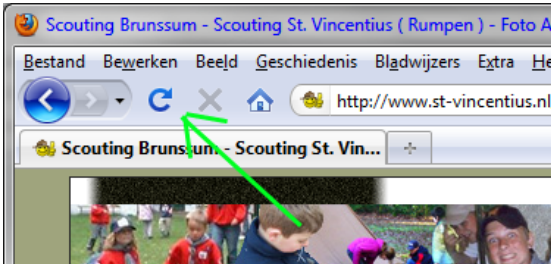

Je ziet nu dat het album gevuld is met de foto's. Je moet je album alleen nog even een naam geven, klik op 'Properties' (zie hieronder 12.)

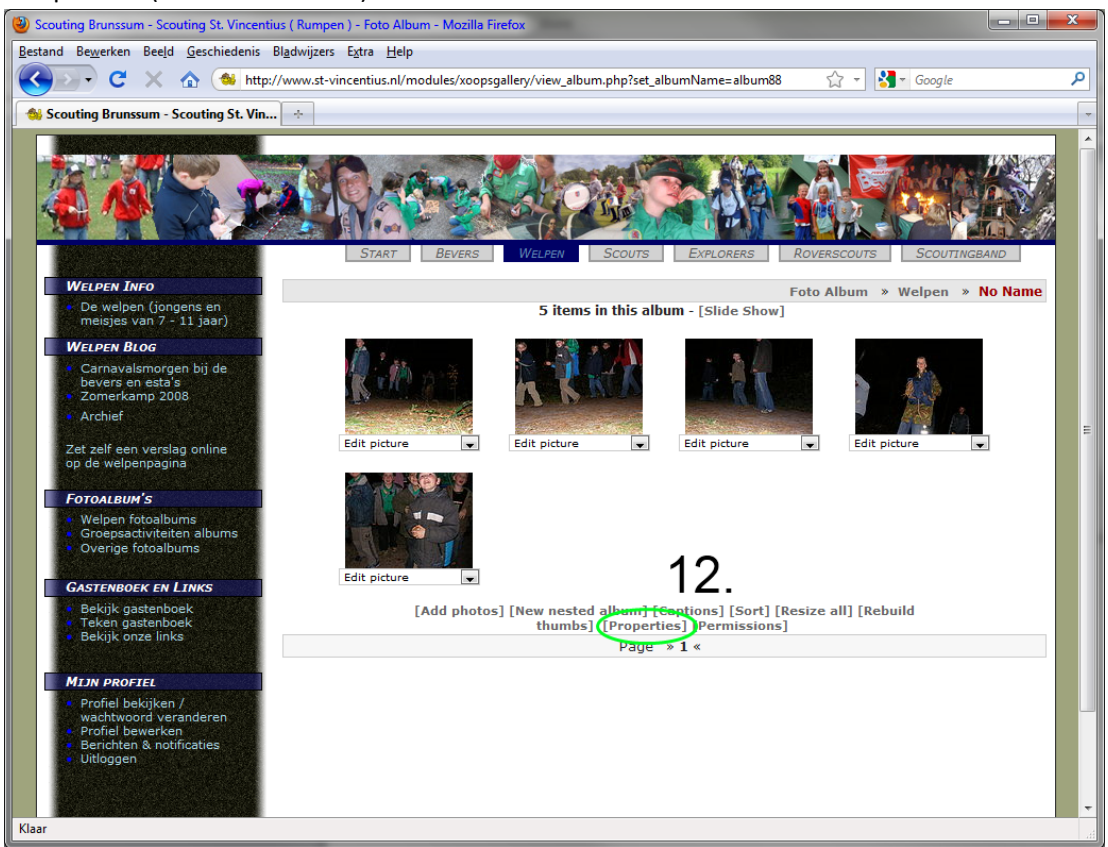

8. Verander "No name" in een toepasselijke naam (13a.) en klik op 'Apply' (13b).

| 🕹 Album Properties - Mozilla Firefox                                                       |            |   |  |  |  |  |
|--------------------------------------------------------------------------------------------|------------|---|--|--|--|--|
| http://www.st-vincentius.nl/modules/xoopsgallery/edit_appearance.php?set_albumName=album88 |            |   |  |  |  |  |
| Album Properties                                                                           |            |   |  |  |  |  |
| Album Title                                                                                | No Name    |   |  |  |  |  |
| Thumbnail size                                                                             | 132        |   |  |  |  |  |
| Auto-Resize                                                                                | 640 - IOA. |   |  |  |  |  |
| Show Return to link                                                                        | Ja 🔻       |   |  |  |  |  |
| Rows                                                                                       | 6 🗸        |   |  |  |  |  |
| Columns                                                                                    | 4 💌        |   |  |  |  |  |
| Auto fit-to-window for<br>images without a resized copy                                    | Nee -      |   |  |  |  |  |
| Offer visitors ability to specify<br>preference for full-size or resized images            | Nee -      |   |  |  |  |  |
| Which photo printing services<br>do you want to let visitors use?                          | none 🗸     |   |  |  |  |  |
| Display EXIF data?                                                                         | Nee -      |   |  |  |  |  |
| Display click counter for this album?                                                      | Ja 👻       |   |  |  |  |  |
| Allow public commenting for photos in this albu                                            | um? Ja 🔻   |   |  |  |  |  |
| Apply values to nested Albums (except Album Title).                                        |            |   |  |  |  |  |
| Apply Undo Close                                                                           |            |   |  |  |  |  |
| 13b                                                                                        |            |   |  |  |  |  |
| 100.                                                                                       |            |   |  |  |  |  |
|                                                                                            |            |   |  |  |  |  |
|                                                                                            |            |   |  |  |  |  |
| Klaar                                                                                      |            | æ |  |  |  |  |

Klaar! Je hebt nu een nieuw album aangemaakt en er foto's ingezet. Die foto's kan iedereen bekijken, en je kunt ze gebruiken bij een stukje tekst. Zie volgende hoofdstuk 'Een stukje tekst plaatsen'.

## 4.2.Een stukje tekst plaatsen

De tekst uit deze paragraaf gaat ervan uit dat je bent ingelogd en dat je op jouw speltak deel van de website zit, zie paragraaf 4.1 stap 1 en 2.

1. Klik op 'Zet zelf een verslag online'... (1.).

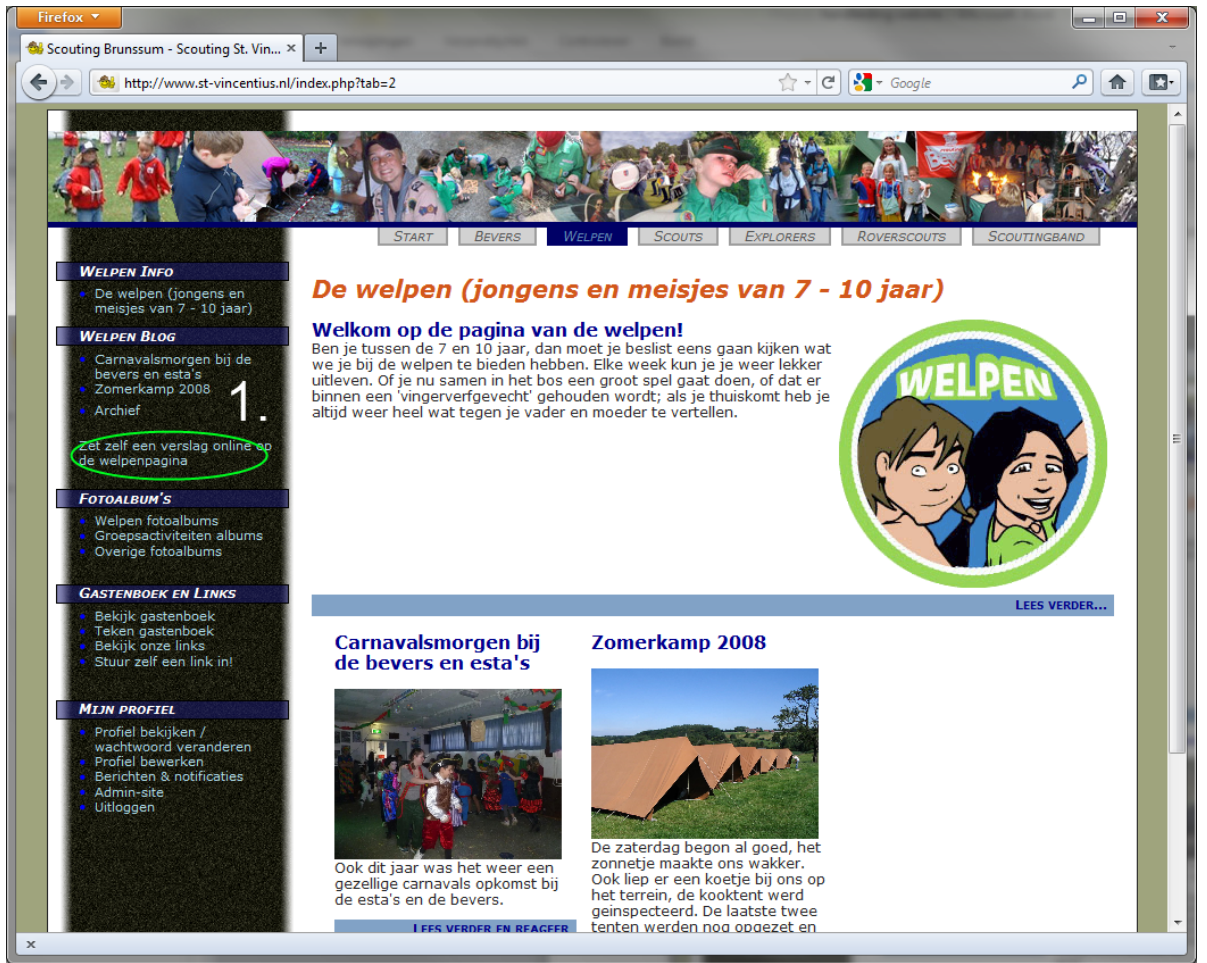

- 2. Je bent nu terecht gekomen in de text editor. Deze handleiding gaat niet alle mogelijkheden van www.vincentius.nl's text editor beschrijven, alleen een paar items om je op weg te helpen:
  - a. Bij 2a. vul je een toepasselijke titel in.
  - b. 2b. is een openklap menu, hier kies je de verhaal categorie. Voor standaard verslagen van weekenden en zomerkamp kies de optie "Welpen Blog". Zie hst. 5. voor meer uitleg over de verschillende categorieën. (en op de <u>bever</u> pagina gaat het natuurlijk over "<u>Bever</u> Blog").
  - c. Vul bij 2c. de inleidende tekst in. Dit is de tekst die op de speltak-hoofdpagina zichtbaar zal zijn.

| 🔲 Scouting Brunssum - Scouting St. Vin × 🕂                                              |                                                 |                                                                           |       |  |  |
|-----------------------------------------------------------------------------------------|-------------------------------------------------|---------------------------------------------------------------------------|-------|--|--|
| +> Mttp://www.st-vincentius.nl                                                          | /modules/estanieuws/submit.php                  | 🟫 🗕 😋 🚼 🗝 Google                                                          | P 🏫 💽 |  |  |
| WELPEN INFO<br>• De welpen (jongens en                                                  | START BEVERS WELP<br>Nieuws inzenden<br>Titel * | EN SCOUTS EXPLORERS ROVERSCOUTS S                                         |       |  |  |
| WELPEN BLOG                                                                             | Nieuwscategorie                                 | Welpen Blog                                                               | a.    |  |  |
| <ul> <li>Carnavalsmorgen bij de<br/>bevers en esta's</li> <li>Zomerkamp 2008</li> </ul> | Auteur                                          | Welpen Blog in de spotlight<br>Welpen Info<br>Welpen Info in de spotlight |       |  |  |
| Archief     Zet zelf een verslag online op     de welpenpagina     FOTOALBUM'S          | Inleidende tekst *                              |                                                                           | 2c.   |  |  |

- a. Bij 3a. typ je de rest van je verslag (de inleiding had je al getypt in het vlak bij 2c).
  Je kunt ook subkopjes maken door het subkopje door [h1] en [/h1] te plaatsen (of h2, h3,... speel er maar eens mee).
- b. Met het icoontje 3b kun je een plaatje invoegen in je tekst. Doe als volgt:
  - i. Open in een <u>nieuw</u> browservenster het fotoalbum waar de foto in staat die je in het verslag wilt verwerken.
  - ii. Klik op de foto die je wilt invoegen in het verslag
  - iii. Klik 1x met de rechtermuisbutton op de foto, selecteer "Afbeeldingslocatie kopiëren", zie de 1<sup>e</sup> afbeelding op de volgende pagina (afhankelijk van de browser die je gebruikt kan "Afbeeldingslocatie kopiëren" iets anders heten).
  - iv. Ga terug naar je venster waar je je verhaal aan het typen was. Klik op het icoontje 3b. Er wordt gevraagd om de URL van de afbeelding, die heb je in de vorige stap gekopieerd, dus druk nu op Ctrl-V oftewel rechter-muisklik → 'Plakken'. Druk dan op OK. De volgende vraag mag je gerust leeg laten dus druk weer op OK. In het tekstveld bij 3a. is nu code ingevoegd wat er voor zorgt dat de foto zichtbaar wordt in je verslag.
- c. Met icoontje 3c. kun je een link in je verslag toevoegen. Bijvoorbeeld naar de Facebook pagina van je speltak, of naar het complete fotoalbum van de activiteit. Als je dit laatste wilt doen doe dan als volgt:
  - i. Zelfde als bij 3.b.i.: Kopieer de tekst uit de locatiebalk van dit venster (volledige tekst selecteren, en dan Ctrl-C drukken of rechtermuisklik → 'Kopiëren').
     Zie 2<sup>e</sup> afbeelding op volgende pagina, item 3d.
  - ii. Klik op icoontje 3c.
  - iii. Er wordt gevraagd om de URL, die heb je zojuist gekopieerd, dus druk Ctrl-V en druk op OK.
  - iv. Vervolgens wordt gevraagd om de titel, typ hier bijvoorbeeld 'alle foto's van ons weekend'.
     Druk op OK. In het tekstveld bij 3a. is nu code ingevoegd wat er voor zorgt dat de link
     zichtbaar wordt in je verslag.

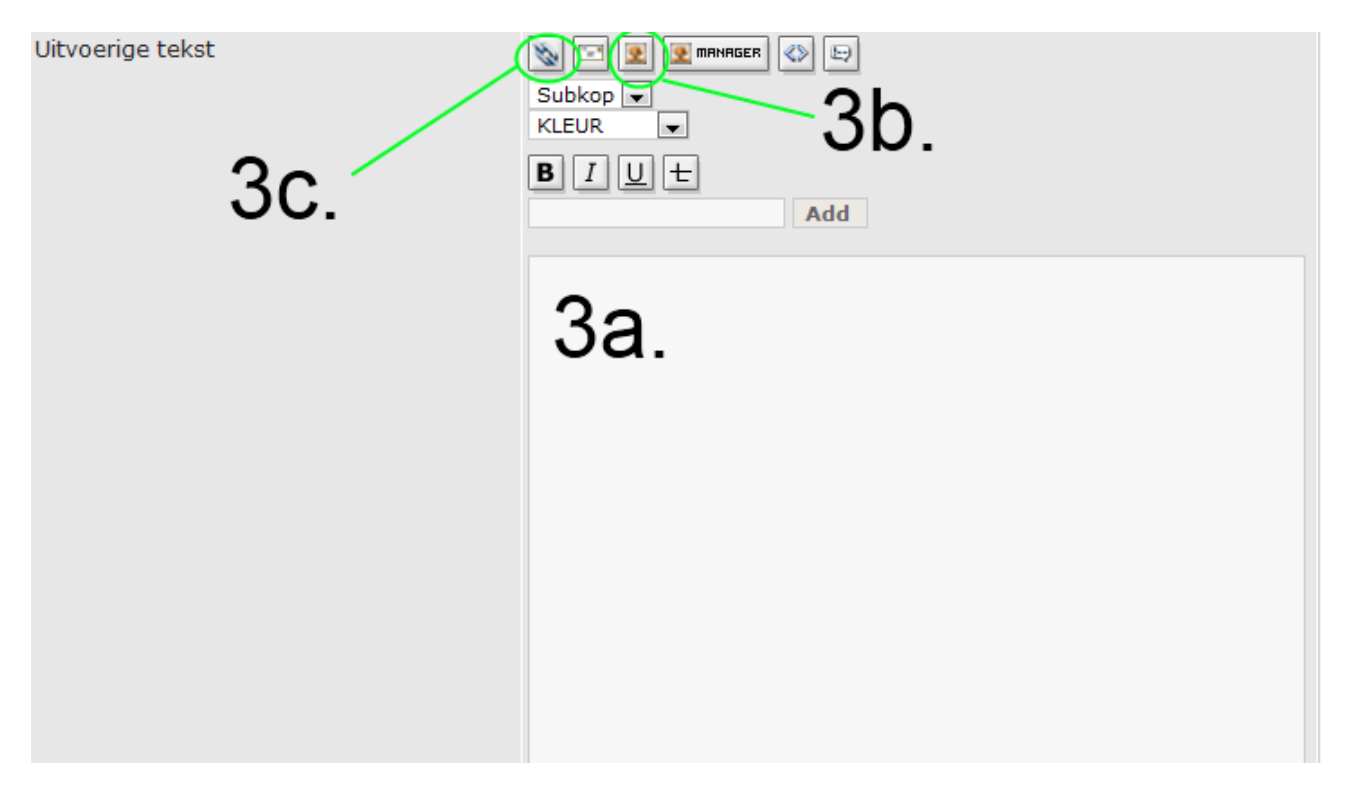

🔍 ) Þ 🛛 ti 🛛 www.st-vincentius.nl/modules/xoopsgallery/view\_photo.php?xoops\_imageid=25076&set\_albumN: 🏫 🔻 😋 🚺 🚱 Google

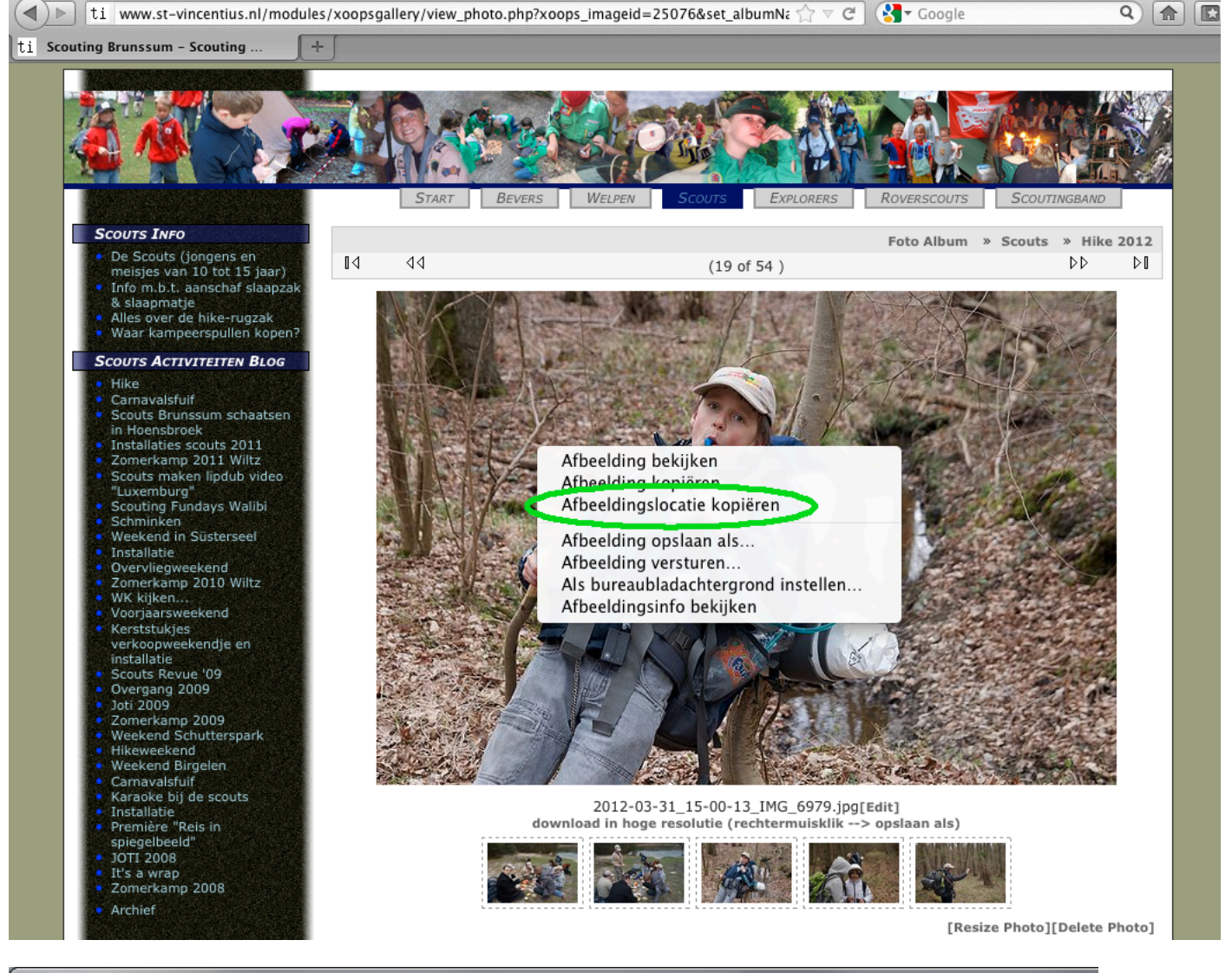

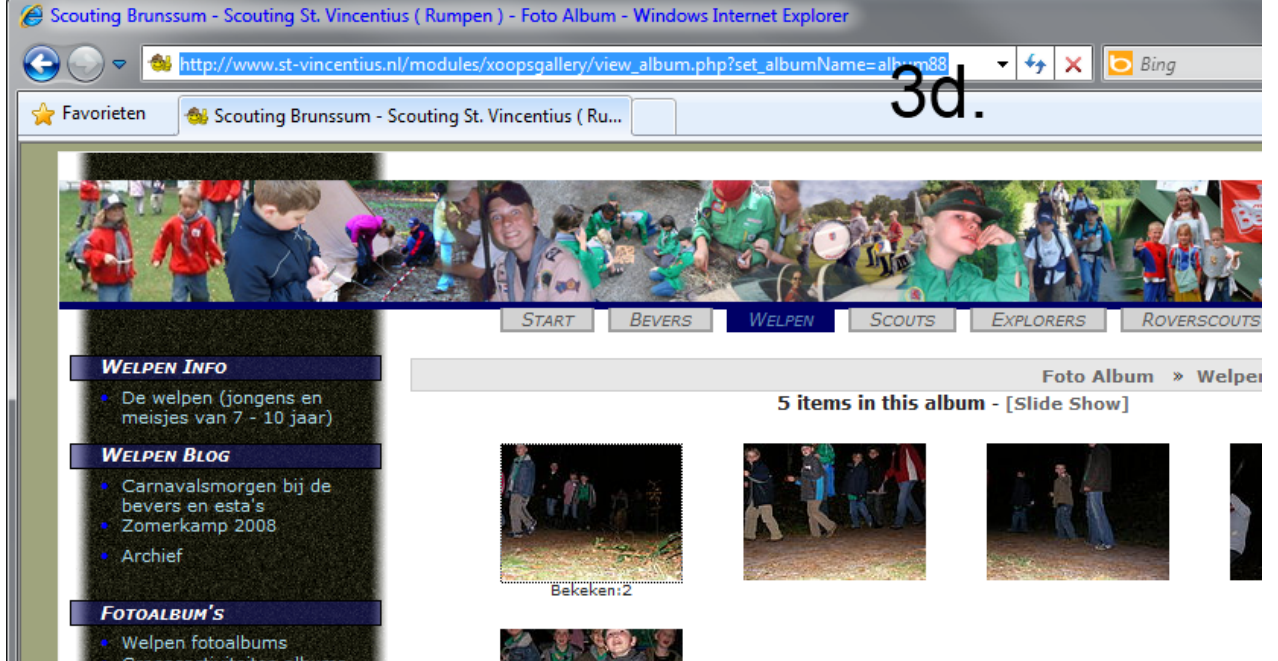

- 4. Verdere opties:
  - a. Bij 4a. kun je klikken en smileys toevoegen aan je tekst
  - b. Bij 4b. kun je een bijlage toevoegen aan je tekst. Bijvoorbeeld een .pdf bestand met een briefje.
    (Word .doc of .docx documenten staat het systeem niet toe, omdat het systeem dat niet veilig vindt; deze documenten zouden immers macro-virussen kunnen bevatten).
  - c. Bij 4c:
    - i. 'Goedkeuren' aangevinkt laten, anders wordt het artikel niet gepubliceerd.
    - ii. 'Stel de datum/tijd van publiceren in': Dit is leuk om te gebruiken als je vandaag een verhaal wilt schrijven wat pas later mag verschijnen, spreekt voor zich, toch?
    - iii. 'Stel de verloopdatum/-tijd in: Door hier gebruik van te maken zet je een houdbaarheidsdatum op je artikel. Na deze datum verdwijnt het artikel van de hoofdwebsite en wordt het verplaatst naar het archief. Zie ook de uitleg in paragraaf 3.2.
    - iv. 'Stuur een Email bij publicatie': Beetje onduidelijke tekst. In dit geval publiceer je zelf, dus krijg je geen mail. Maar als je dit vinkje standaard aan laat staan krijg een mail als iemand anders iets in het artikel veranderd en opnieuw plaatst.
    - v. 'html uitschakelen' en 'smileys uitschakelen': Nutteloze vinkjes, niet aanzetten.
  - d. Bij 4d.: Als je eerst op 'Voorbeeld' klikt krijg je eerst een voorbeeld te zien van wat je gemaakt hebt, als je op 'Verstuur' klikt wordt het artikel online gezet.

# Zorg dat je altijd op 'Verstuur' hebt geklikt voordat je je browser venster afsluit, als je dit niet doet is al je werk voor niets geweest!

|                                           | ••••••••••••••••••••••••••••••••••••••                                                                                                    |
|-------------------------------------------|----------------------------------------------------------------------------------------------------|
| Selecteer het bestand dat u wilt uploaden | Bladeren 4b                                                                                                    |
| opties 4c.                                | <ul> <li>Goedkeuren</li> <li>Stel de datum/tijd van publiceren in</li> <li>Stel de datum/tijd van publiceren in YYYY/MM/DD</li> <li>Stel de verloopdatum/-tijd in</li> <li>Stel de verloopdatum/-tijd in YYYY/MM/DD</li> <li>Stel de verloopdatum/-tijd in</li> <li>Stel de verloopdatum/-tijd in</li></ul> |
| 4u.                                       | Voorbeeld Verstuur                                                                                                    |

# 5. Zo genereert www.st-vincentius.nl automatisch menu's en hoofdpagina's

Het systeem (XoopsCMS) achter <u>www.st-vincentius.nl</u> maakt automatisch een overzicht van alle verhalen op de speltak-hoofdpagina's.

De inleidende teksten verschijnen met de eerste foto die voorkomt in het artikel op de speltak-hoofdpagina.

Dit werkt als volgt:

| →Plaats op pagina           | In schermafbeelding              | In schermafbeelding              | In schermafbeelding      | In schermafbeelding      |
|-----------------------------|----------------------------------|----------------------------------|--------------------------|--------------------------|
| ↓Artikel categorie          | hieronder bij '1.'               | hieronder bij '2.'               | hieronder bij '3.'       | hieronder bij '4.'       |
| Scouts Info                 |                                  |                                  | Titel, nieuwste onderaan |                          |
|                             |                                  |                                  |                          |                          |
| Scouts Info in de spotlight | Titel+ inleidende tekst +        |                                  | Titel, nieuwste onderaan |                          |
|                             | 1 <sup>e</sup> foto uit artikel, |                                  |                          |                          |
|                             | nieuwste onderaan                |                                  |                          |                          |
| Scouts Blog                 |                                  | Titel+ inleidende tekst +        |                          | Titel, nieuwste bovenaan |
|                             |                                  | 1 <sup>e</sup> foto uit artikel, |                          |                          |
|                             |                                  | nieuwste bovenaan                |                          |                          |
| Scouts Blog in de spotlight | Titel+ inleidende tekst +        |                                  |                          | Titel, nieuwste bovenaan |
|                             | 1 <sup>e</sup> foto uit artikel, |                                  |                          |                          |
|                             | nieuwste onderaan                |                                  |                          |                          |

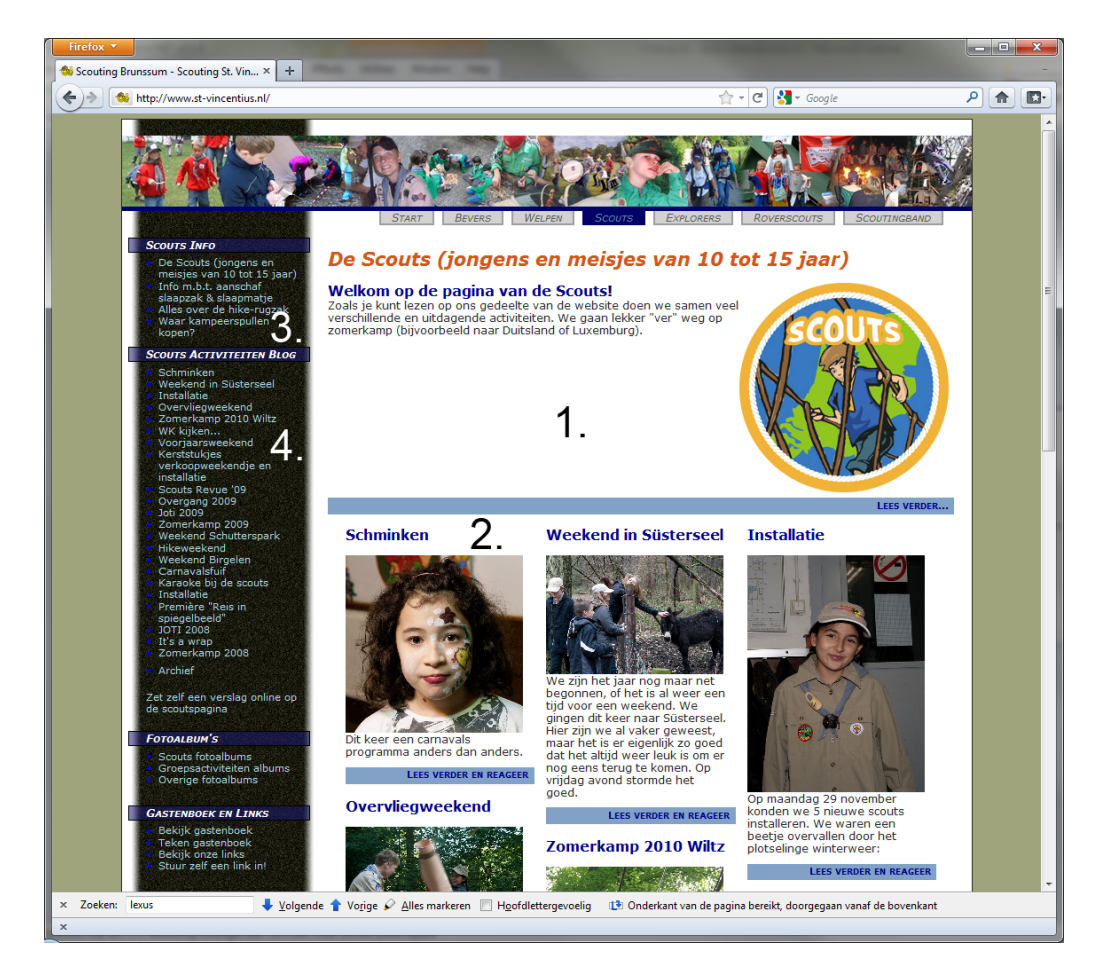

lets soortgelijks geldt ook voor de start-hoofdpagina: Hier worden de groepsactiviteiten op bovenstaande manier geordend. 'Spotlight' artikelen van de speltak-pagina's verschijnen NIET 'in de spotlight' (1.) op de start-hoofdpagina.

Op de start-hoofdpagina verschijnen wel de 2 nieuwste blogs van iedere speltak. Deze zijn dan zichtbaar in gebied 2. Voorwaarde is wel dat deze blogs niet ouder zijn dan een half jaar. De nieuwste blogs staan dan bij 2. steeds bovenaan.